## Tüm Dosyaların Yedeklenmesi

Yedekleme yapmadan önce, PC'nin sabit diskinde (HDD) yeterli boş alan bırakıldığından emin olunuz.

1 USB kablosunu ve AC adaptörü takın.

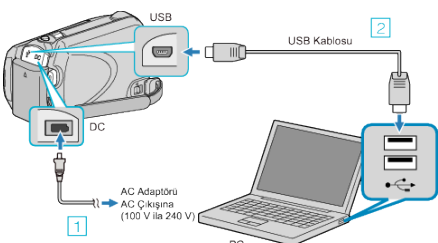

- 1 AC adaptörü bu birime takın.
- 2 Sağlanan USB kablosunu kullanarak bağlayın.
- 2 LCD monitörü açın.

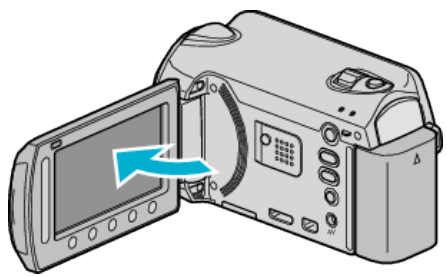

- USB MENÜSÜ belirir.
- 3 "YEDEKLEME,,'i seçip 🛞 üzerine dokunun.

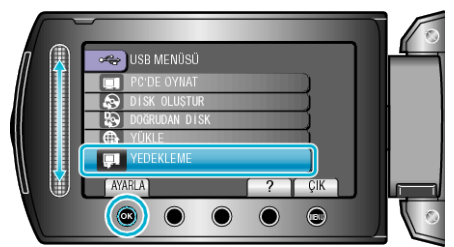

 Sağlanan Everio MediaBrowser yazılımı PC üzerinde çalışmaya başlar.

İzleyen işlemler, PC üzerinde gerçekleştirilir.

4 Ses düzeyini seçin.

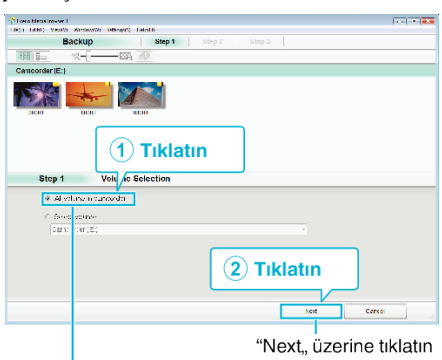

"All volume in camcorder,, üzerine tıklatın

5 Yedekleme işlemini başlatın.

| Saklar        | na Hedefi (P0                        | C)                 |       |       |  |
|---------------|--------------------------------------|--------------------|-------|-------|--|
| Step 2        | Confirm                              |                    |       |       |  |
| CikOla k      | oga fis dao                          |                    |       |       |  |
| Destinato R   | essive ThesiC + Jases/C/OOO/V deus/B | leri. Yelizğu-seri |       |       |  |
| Auraber (* so | 0.01%                                |                    | _     |       |  |
| Necessary ca  | tatiy kultCE                         |                    |       |       |  |
| -re+ space."  | 1206                                 |                    |       |       |  |
| -16 arays st  | 201                                  |                    |       |       |  |
|               |                                      |                    |       |       |  |
|               |                                      |                    |       |       |  |
|               |                                      | Rark               | tta#  | Caned |  |
|               |                                      |                    |       |       |  |
|               |                                      |                    | Tikla | tın   |  |

- Yedekleme başlar.
- 6 Yedekleme tamamlandığında, "OK,, üzerine tıklatın.

| Everio MediaBrowser 3  | 23       |
|------------------------|----------|
| Finished successfully. |          |
|                        | ОК       |
|                        | Tıklatın |

## NOT : -

- Yedekleme yapmadan önce, bu birim üzerinde videoların ve hareketsiz görüntülerin saklandığı microSD kartını yükleyin.
- Eğer sağlanan Everio MediaBrowser yazılımı ile ilgili herhangi bir sorunla karşılaşırsanız, lütfen "Pixela Kullanıcı Destek Merkezi"ne danışınız.
- Yedekleme yapmadan önce istenmeyen videoları silin. Çok sayıda videonun yedek kopyasının alınması zaman alır.

## Bu Birimin PC'den Bağlantının Kesilmesi

1 "Donanımı Güvenle Kaldır,, üzerine tıklatın.

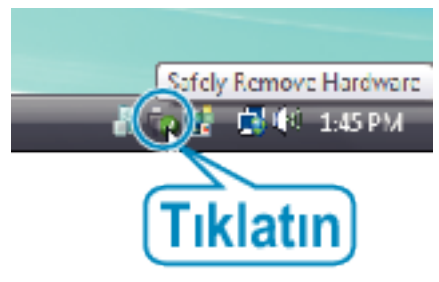

- 2 "Safely Remove USB Mass Storage Device,, üzerine tıklatın.
- **3** (Windows Vista için) "OK,, üzerine týklatýn.
- 4 USB kablosunu bağlantısını kesip LCD monitörü kapatın.